# Manuel d'utilisation

### Table des matières

- 3 Installation
- 6 Écran d'accueil
- 8 Modes
- 12 Voir En Direct et Historique
- 17 Technologie Maison Saine
- 21 Que faire en cas d'urgence
- 24 Paramètres
- 26 Nos Offres
- 28 Aide

## Installation

### Installation Sécurisée

#### 1. Téléchargez l'application.

Rendez-vous sur l'App Store, Google Play ou à l'adresse http://canary.is/app pour télécharger l'application Canary gratuite sur votre smartphone.

2. Lancez l'application.

Ouvrez l'application sur votre appareil iOS ou Android.

3. Trouvez l'emplacement idéal.

Suivez les instructions de l'application. L'application de Canary vous guidera dans les différentes étapes de la création de votre compte et de la configuration de votre appareil.

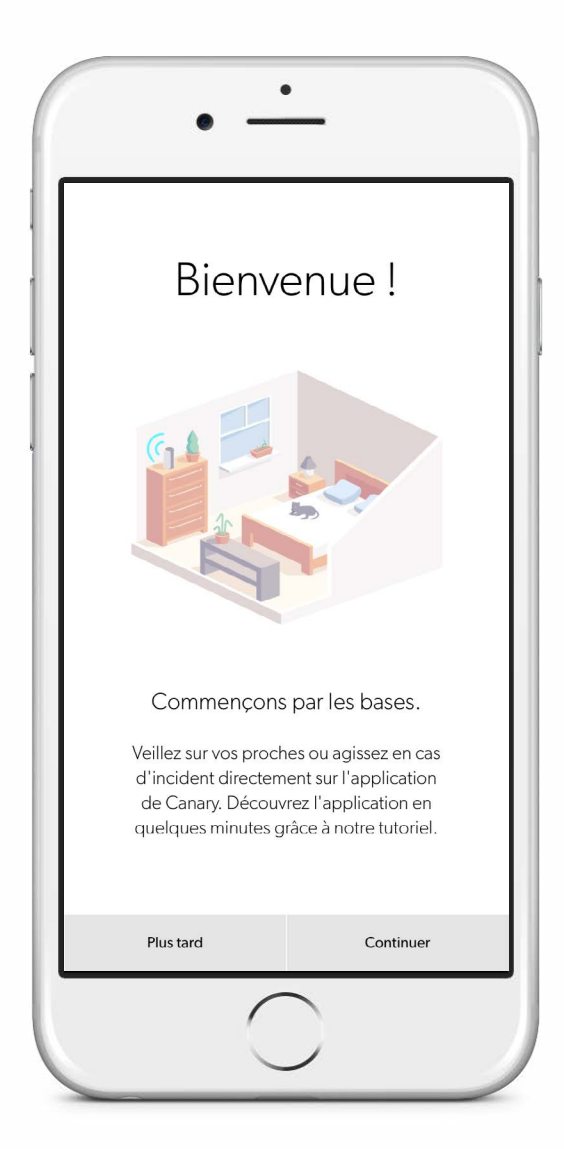

### Configuration Mininale Requise

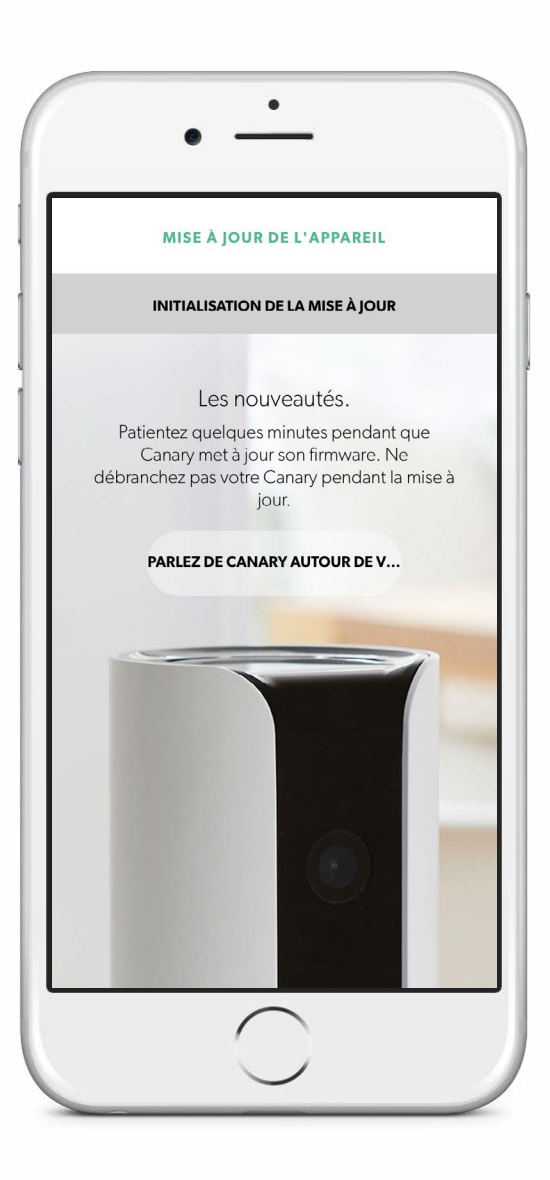

Canary peut se connecter à internet par le réseau Wi-Fi ou avec un câble Ethernet.

#### Configuration du Réseau Wi-Fi

Si vous utilisez un réseau Wi-Fi pour connecter Canary à Internet, veuillez vous assurer que :

- ✓ Votre réseau Wi-Fi utilise une bande de 2,4 GHz (802.11 b/g/n).
- Le nom de votre réseau et votre mot de passe ne contiennent pas le caractère ".
- Le SSID (nom du réseau) soit diffusé et ne soit pas masqué.
- ✓ Le mot de passe de votre réseau ne comporte pas plus de 43 caractères.
- Le débit montant de votre connexion soit supérieur à 1 Mbps.

#### **Configuration Requise pour iOS**

Pour installer Canary sur votre iPhone, vous devez posséder un iPhone 4S ou supportant iOS 8, ou une version plus récente.

#### **Configuration Requise pour Android**

Pour installer Canary sur un smartphone Android, vous devez posséder un téléphone Android supportant Android 4.0 ou une version plus récente.

La plupart des téléphones Android sont compatibles avec Canary, toutefois, l'expérience est entièrement optimisée pour <u>certains téléphones</u>.

## Écran d'Accueil

### Écran d'Accueil

L'Écran d'Accueil est le tableau de bord de l'application de Canary. C'est à partir de cet écran que vous pouvez accéder à toutes les informations de votre Canary, en un seul geste.

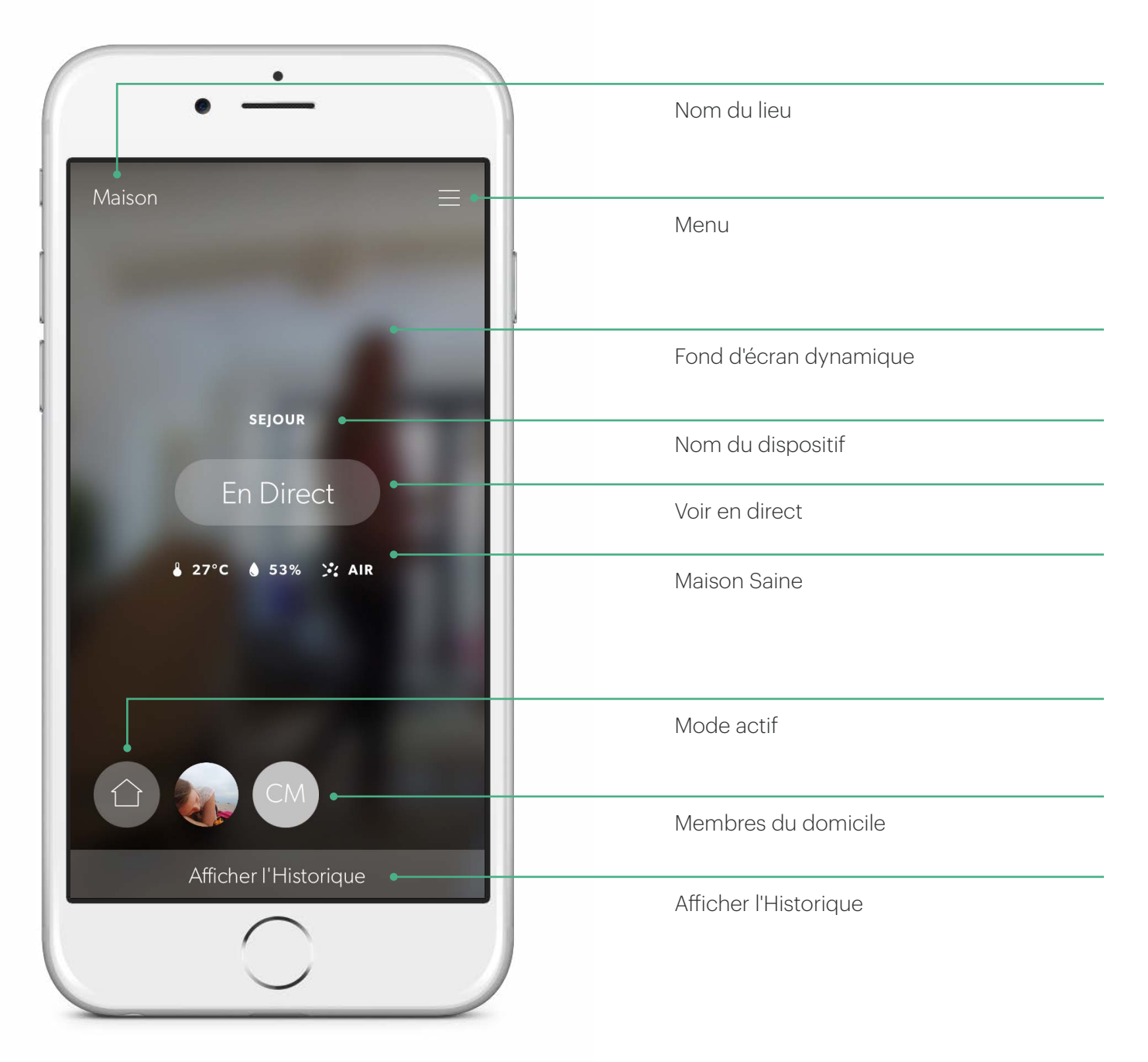

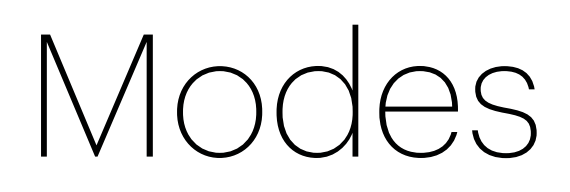

### Modes

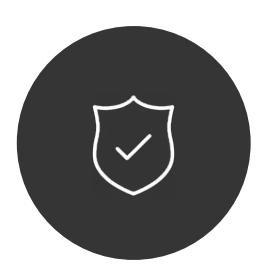

#### Absent

Quand vous n'êtes pas à la maison, Canary vous alerte en cas de mouvement et vous envoie des notifications.

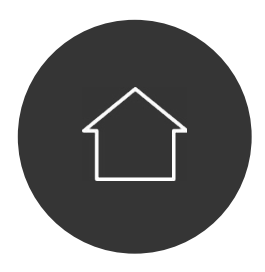

À la maison

Quand vous êtes à la maison, Canary est actif ou Privé.

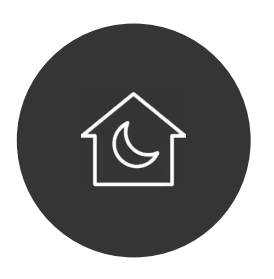

#### Nuit

Programmez Canary pour détecter les mouvements quand vous dormez. Canary possède trois modes : Absent (bouclier), À la maison (maison) et Nuit (lune).

En mode Absent : Canary surveille l'activité de votre domicile. Si une activité suspecte est détectée, vous recevez immédiatement une notification avec enregistrement vidéo.

En mode À la maison Canary peut vous envoyer des notifications s'il détecte une activité suspecte ou bien seulement enregistrer les activités sans vous alerter. Vous pouvez aussi totalement désactiver la caméra et le microphone.

En mode Nuit, vous pouvez programmer votre Canary pour qu'il veille sur votre domicile aux heures qui vous conviennent, avec ou sans envoi de notifications en cas de détection de mouvement. Vous pouvez également choisir d'activer l'option Privé de votre Canary.

Lorsque Canary est configuré pour enregistrer des vidéos, vous pouvez suivre le flux vidéo de votre boîtier en direct, visionner et enregistrer les événements dans votre historique, et vérifier la qualité de l'air, le taux d'humidité et la température de votre domicile.

Quand l'option Privé est activée, la caméra, le microphone et le détecteur de mouvements du boîtier Canary sont entièrement désactivés. Seules les informations relatives à la température, le taux d'humidité et la qualité de l'air du domicile sont stockées sur le serveur en ligne de Canary.

### Réglages des Modes

| $\leftarrow$                                                             | MODES                                                                          |                                                                             |
|--------------------------------------------------------------------------|--------------------------------------------------------------------------------|-----------------------------------------------------------------------------|
| Mode auton                                                               | natique                                                                        |                                                                             |
| Canary bascule<br>Absent et À la r<br>de chez vous. I<br>mode est plus p | automatiquemen<br>naison quand vous<br>Le changement au<br>précis lorsque le W | t entre les modes<br>s entrez et sortez<br>tomatique de<br>/i-Fi est activé |
| Mode À la m                                                              | naison                                                                         | >                                                                           |
| Mode Nuit                                                                |                                                                                | >                                                                           |
|                                                                          |                                                                                |                                                                             |

Dans le menu de Réglage des Modes, vous pouvez configurer le changement de mode effectué par Canary en activant ou en désactivant le Changement de Mode Automatique.

#### Changement de Mode Automatique

Si le Changement de Mode Automatique est activé, Canary utilise les services de localisation de votre téléphone pour savoir quand vous rentrez ou quand vous sortez de chez vous.

Canary passe en mode Absent lorsque tous les membres du domicile sont absents et repasse en mode À la maison lorsqu'au moins une personne est à la maison.

Vous pouvez également programmer Canary pour qu'il passe en mode Nuit à des heures précises. Le monde Nuit n'est activé que lorsqu'au moins une personne est à la maison.

### Passer en Mode Manuel

Même si le changement de mode automatique est activé, vous pourrez changer de mode manuellement sur l'écran d'accueil de Canary en sélectionnant l'icône Mode, puis le mode que vous souhaitez activer.

Lorsque le changement de mode

automatique est désactivé, Canary ne changera de mode que si vous sélectionnez manuellement un autre mode. Pour cela, sélectionnez l'icône Mode de l'écran d'accueil.

| <sup>2</sup> références | de mode.                                                        | MODIFIER                              |
|-------------------------|-----------------------------------------------------------------|---------------------------------------|
|                         | Absent<br>Quand vous n'êtes<br>Canary vous alerte<br>mouvement. | pas à la maison,<br>en cas de         |
|                         | À la maison<br>Quand vous êtes à<br>est actif ou Privé.         | la maison, Canary                     |
|                         | Nuit<br>Programmez Cana<br>mouvements quan                      | y pour détecter les<br>d vous dormez. |
| 'asser en Pr            | ivé                                                             |                                       |
|                         | Afficher l'Histor                                               | ique                                  |

## Voir En Direct & Historique

### Voir En Direct

Sur l'écran d'accueil, sélectionnez En direct pour regarder le flux vidéo de votre domicile lorsque Canary est en mode Absent ou lorsqu'il est configuré pour enregistrer des vidéos quand un mouvement suspect est détecté..

Vous pouvez déclencher la sirène d'alarme ou appeler les services d'urgence directement à partir de l'écran Voir En Direct.

Faites glisser votre doigt sur le lecteur vidéo pour voir les vidéos des autres dispositifs Canary situés dans votre domicile.

Si vous souhaitez agrandir l'image, appuyez deux fois ou pincez l'écran pour faire un zoom avant.

Sélectionnez X pour revenir à l'Écran d'Accueil.

Pivotez votre téléphone horizontalement pour accéder à l'écran En Direct en affichage plein écran.

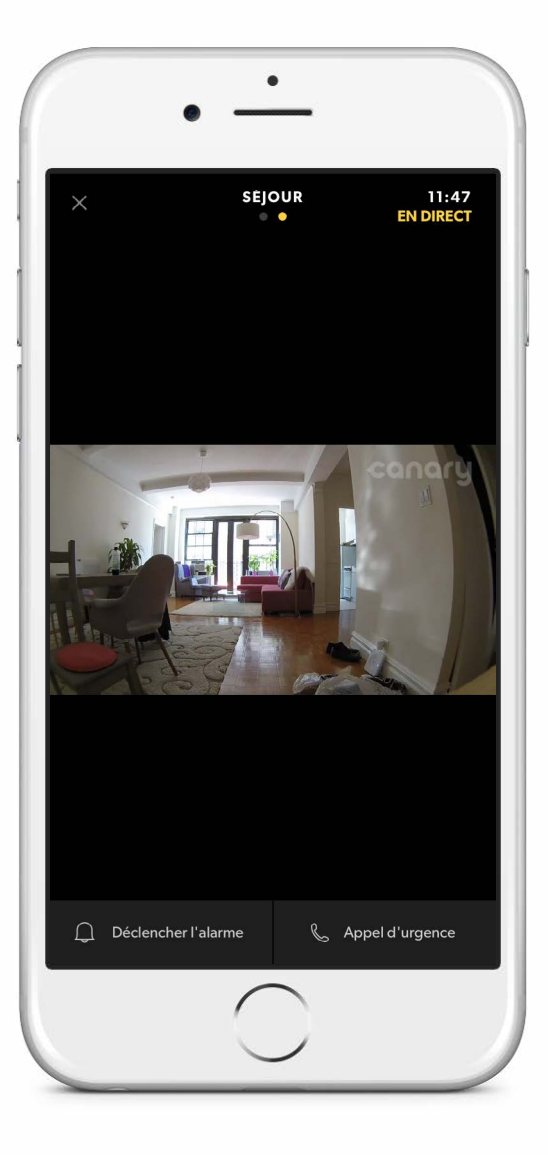

### Historique

Pour accéder à l'Historique, faites glisser votre doigt vers le haut de l'Écran d'Accueil.

Vous pouvez consulter vos vidéos récentes ou revoir vos vidéos enregistrées, suivre les allées et venues des membres de votre domicile et vérifier les changements de mode.

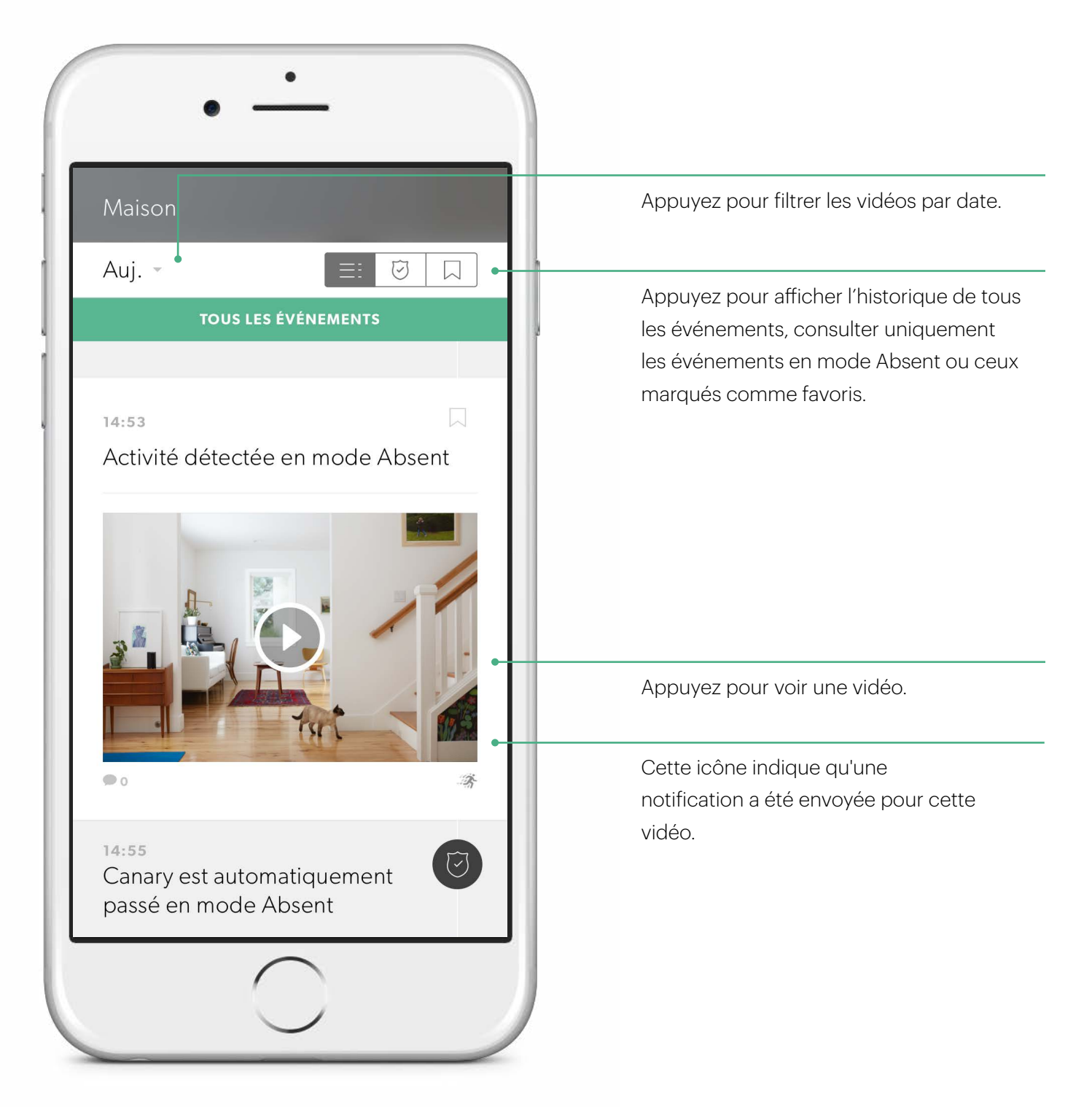

### Écran d'Événements

Sur l'Écran des Événements, vous pouvez revoir les événements enregistrés, télécharger et supprimer des vidéos, étiqueter certains types de mouvements, ajouter vos événements aux favoris depuis l'historique ou réagir à une urgence.

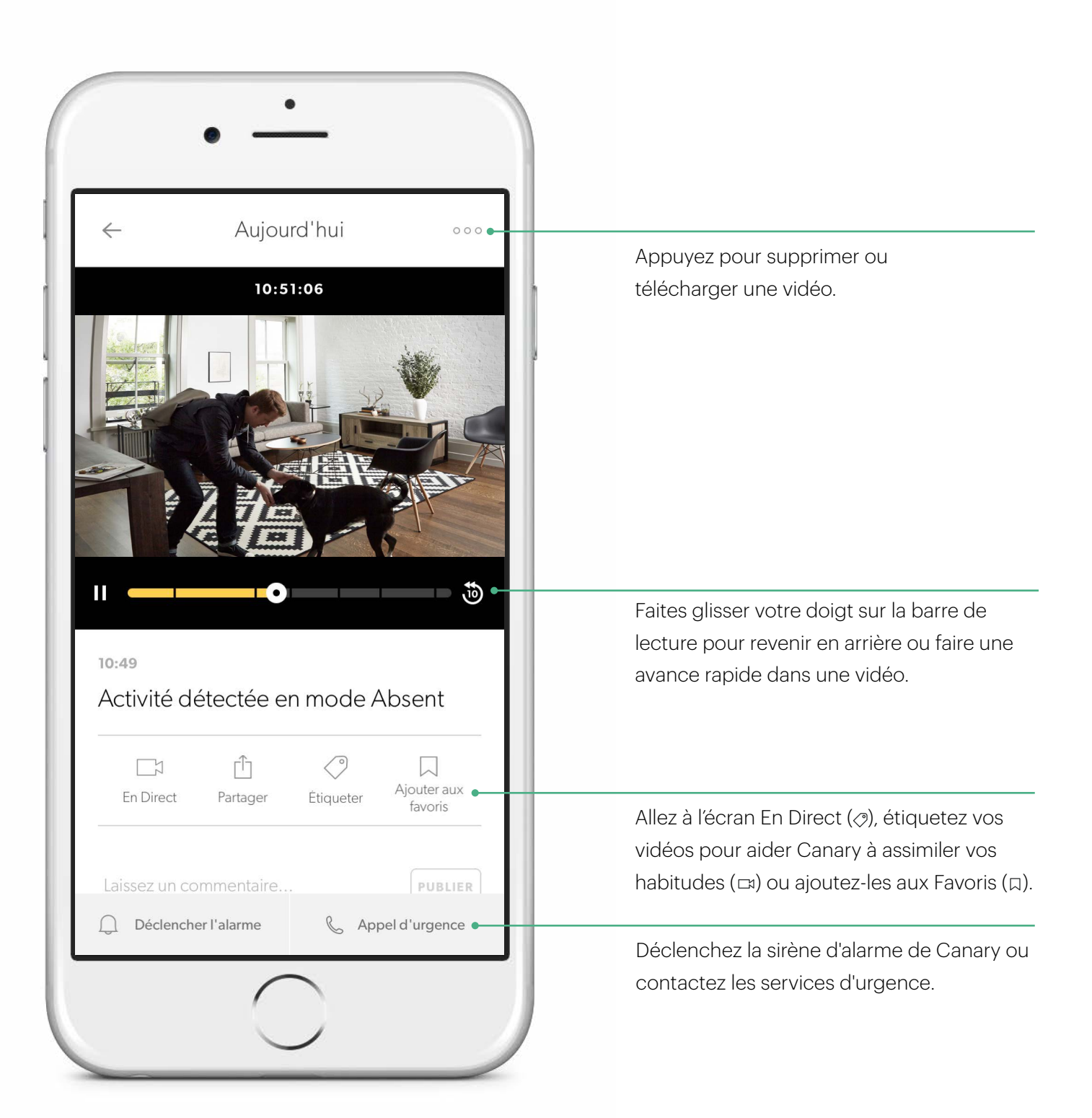

### Notifications de Mouvement

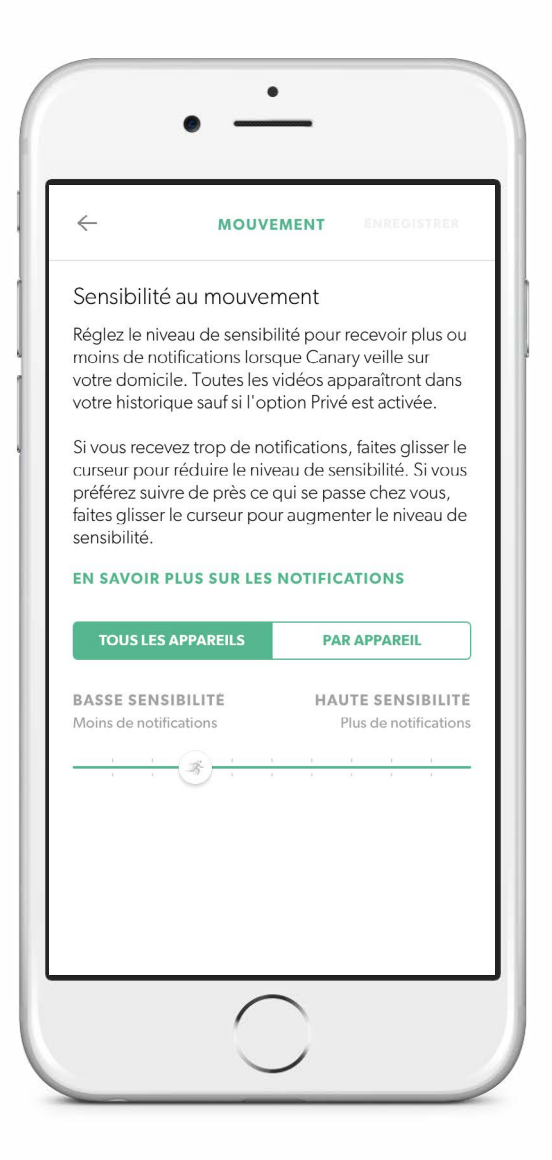

Vous pouvez régler la sensibilité de Canary pour déclencher l'envoi de notifications dans les paramètres de notification de mouvement.

Par défaut, les paramètres de notifications de Canary filtrent la majorité des activités et des bruits de fond comme la télé, les ventilateurs et autres mouvements répétitifs..

Si vous souhaitez adapter la quantité de notifications reçues, ajustez la sensibilité avec le curseur.

Si vous possédez un animal de compagnie et que vous ne désirez pas recevoir de notifications au moindre mouvement, faites glisser le curseur à gauche.

## Technologie Maison Saine

### Technologie Maison Saine

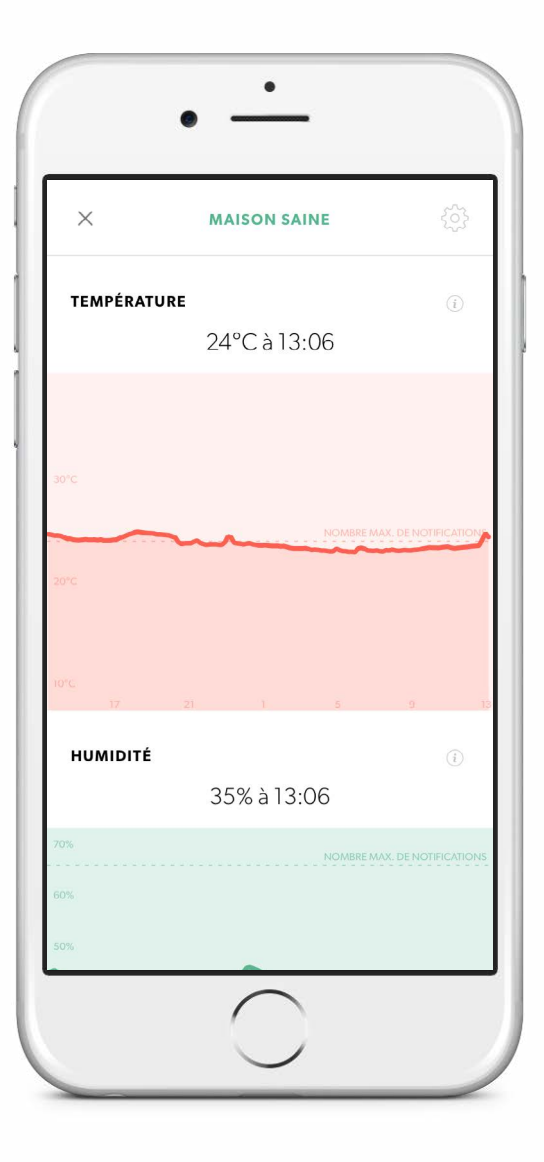

La Technologie Maison Saine de Canary analyse la température, le taux d'humidité et la qualité de l'air de votre logement pour plus de sûreté et pour vous permettre d'être mieux connecté à votre domicile.

Les paramètres environnementaux de votre domicile sont affichés sur l'Écran d'Accueil, sous les icônes de température, d'humidité et de qualité de l'air. Sélectionnez l'une des icônes pour consulter l'historique de 24 heures de vos données Maison Saine.

#### Température

Canary vous informe de la température de votre domicile, vous fournit des mesures en temps réel et vous informe des derniers pics de chaleur ou des chutes de température. Ces mesures vous aideront à mieux gérer votre confort, votre consommation d'énergie et votre sécurité.

#### Humidité

Le contrôle de l'humidité mesure le taux de vapeur d'eau dans l'air de votre domicile.

L'humidité, liée à la température, peut affecter votre état général de santé et les problèmes structurels de votre logement.

### Technologie Maison Saine

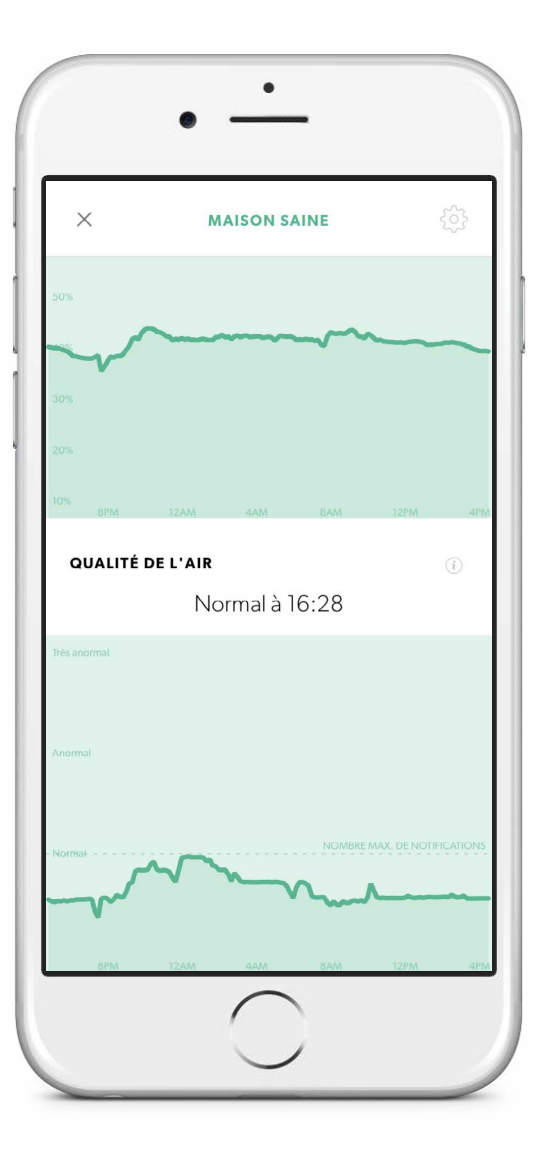

#### Qualité de l'air

Canary évalue la qualité de l'air de votre domicile, la quantité de polluants qui s'y trouvent et vous indique si elle dépasse ou respecte les normes spécifiques de votre environnement.

Canary détecte les variations de la qualité de l'air causées par les polluants suivants :

- Isobutane
- Hydrogène
- Méthane
- Éthanol
- Monoxyde de carbone
- Fumée de cigarette
- Odeurs de cuisine

Faites en sorte que le capteur de qualité de l'air de Canary reste calibré en aérant régulièrement votre domicile. Ouvrez régulièrement vos fenêtres ou vos portes afin de laisser pénétrer l'air frais et d'aider Canary à être le plus précis possible.

La température, l'humidité et les variations saisonnières du climat peuvent également affecter la qualité de l'air.

Bien que le capteur de qualité de l'air de Canary puisse détecter le monoxyde de carbone et la fumée, il ne remplace en aucun cas les détecteurs spéciaux de monoxyde de carbone et de fumée dans votre domicile.

Pour en savoir plus sur la Technologie Maison Saine, veuillez consulter notre <u>Centre d'Aide</u>.

### Parcourir Maison Saine

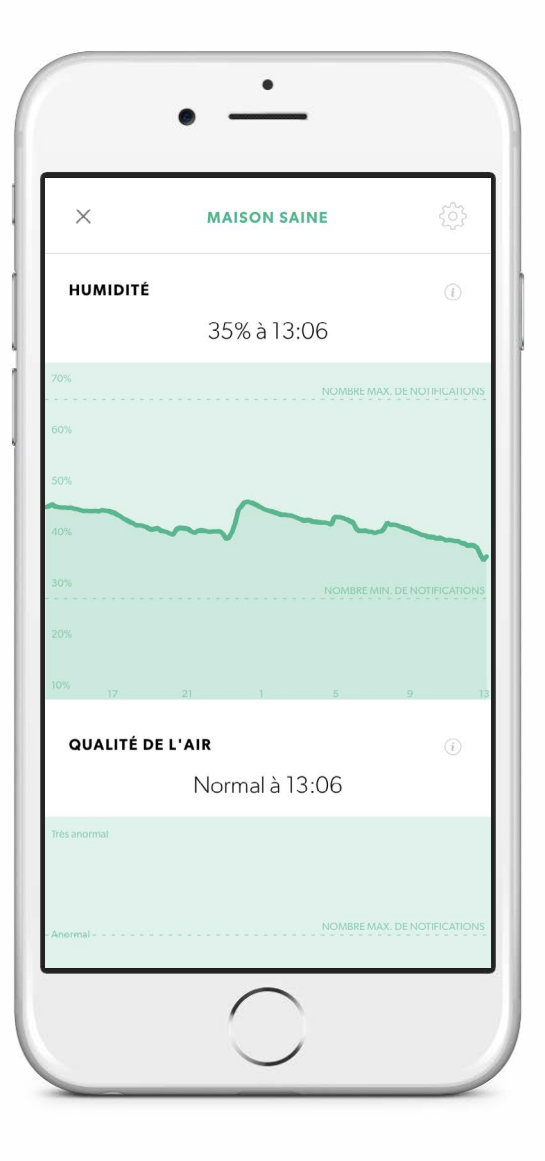

L'écran Maison Saine affiche les données de température, le taux d'humidité et la qualité de l'air des dernières 24 heures.

Pour connaître les conditions environnementales à un moment précis de la journée, maintenez votre doigt appuyé sur l'un des graphiques Maison Saine et faites-le glisser le long de votre historique.

Ces graphiques affichent les données provenant d'un seul dispositif Canary. Si vous avez plus d'un Canary et que vous souhaitez voir les données Maison Saine d'un autre dispositif de votre domicile, faites glisser votre doigt sur l'Écran d'Accueil vers la gauche ou vers la droite pour passer d'un dispositif à l'autre.

## Que faire en cas d'urgence

### Déclencher l'Alarme et Contacter les Services d'Urgence

Vous pouvez faire retentir une sirène d'alarme de plus de 90 décibels ou contacter les services d'urgence, tout en visionnant les vidéos en temps réel, en revoyant une vidéo pré-enregistrée ou en utilisant le Widget Canary (pour iOS uniquement).

Lorsque vous cliquez sur le bouton Déclencher l'Alarme, vous devrez confirmer votre décision avant que celle-ci ne se déclenche.

Une fois déclenchée, l'alarme s'éteindra automatiquement au bout de 30 secondes. Vous pouvez aussi l'éteindre manuellement en appuyant à nouveau sur le bouton.

Cliquez sur le bouton Appel d'Urgence pour appeler la police, les pompiers ou le SAMU.

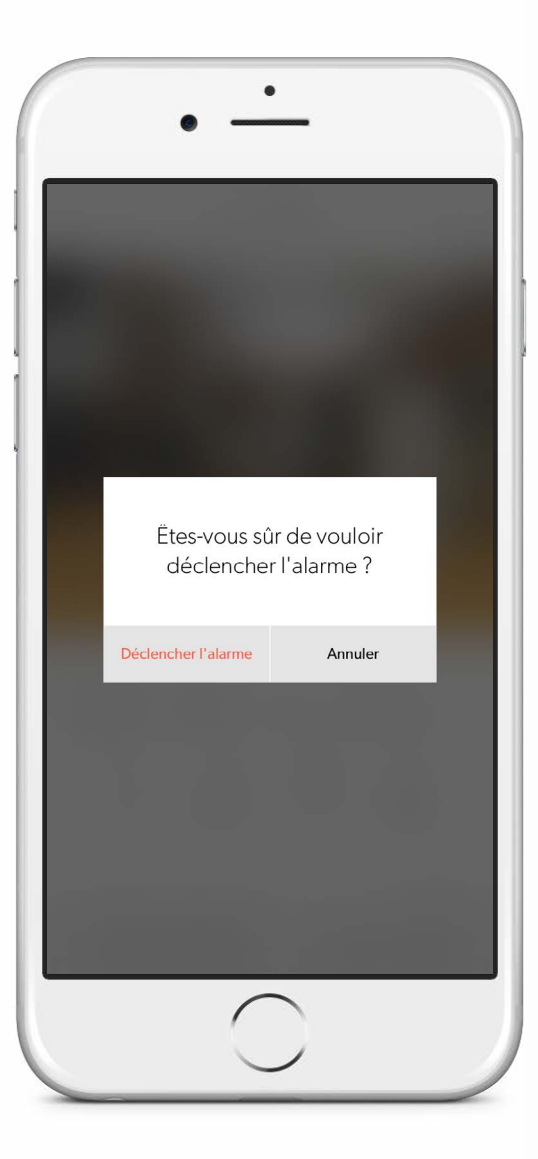

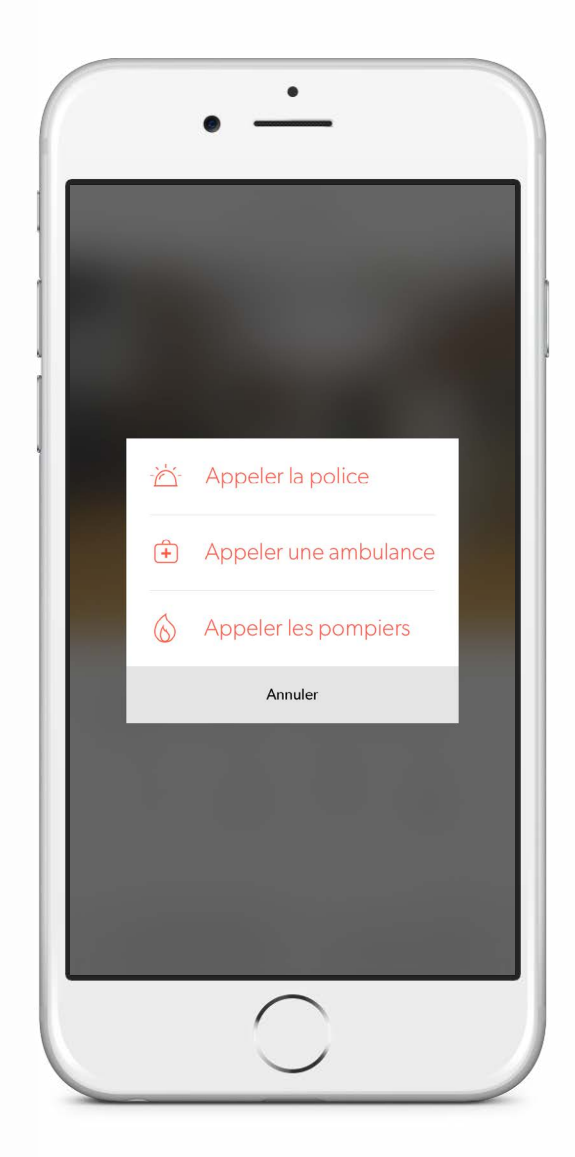

### Widget Canary (iOS)

Le Widget Canary vous permet de veiller sur votre domicile et d'accéder rapidement aux options d'urgence.

À partir du widget Canary, vous pouvez :

- Voir quel mode est actuellement activé dans votre domicile.
- Voir qui se trouve chez vous.
- Voir les dernières activités détectées.
- Voir une aperçu de la dernière entrée détectée.
- Déclencher la sirène d'alarme ou appeler la police.

#### Installer le widget

- 1. Faites glisser votre doigt du haut de l'écran de votre téléphone vers le bas
- 2. Dans l'onglet Aujourd'hui, faites défiler l'écran vers le bas et appuyez sur Modifier.
- 3. Dans la liste des widgets disponibles, sélectionnez le widget Canary puis OK.

Sélectionnez l'aperçu de l'événement afin d'ouvrir le dernier mouvement détecté sur l'application Canary.

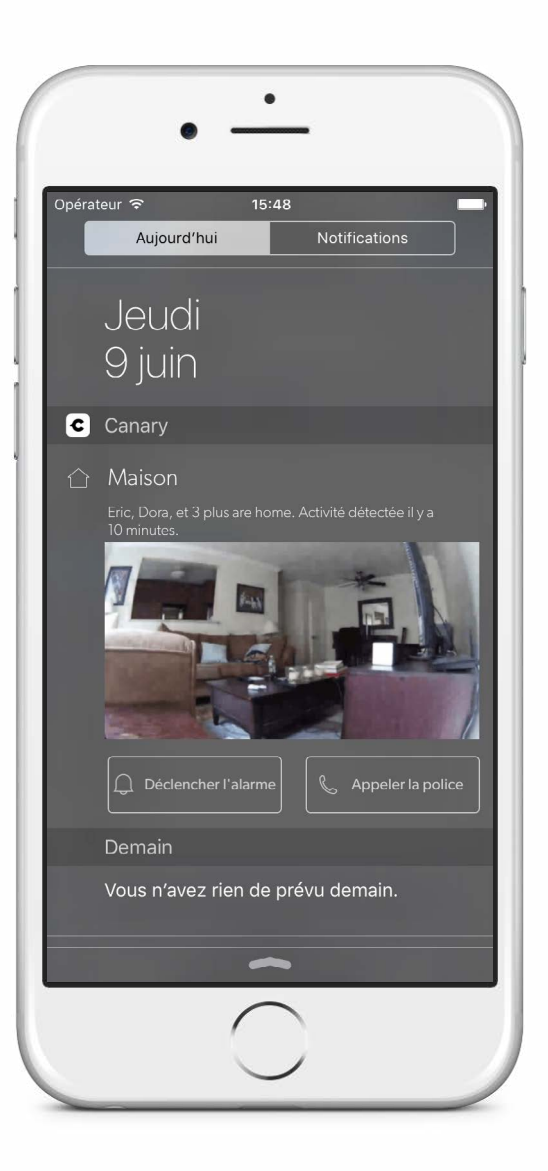

## Paramètres

### Paramètres

Pour accéder aux Paramètres, faites glisser votre doigt sur l'Écran d'accueil vers le bas.

Depuis les paramètres, vous pouvez voir et modifier les éléments suivants :

- Offre
- Adresse
- Modes
- Notifications
- Numéros d'urgence
- Membres
- Appareils

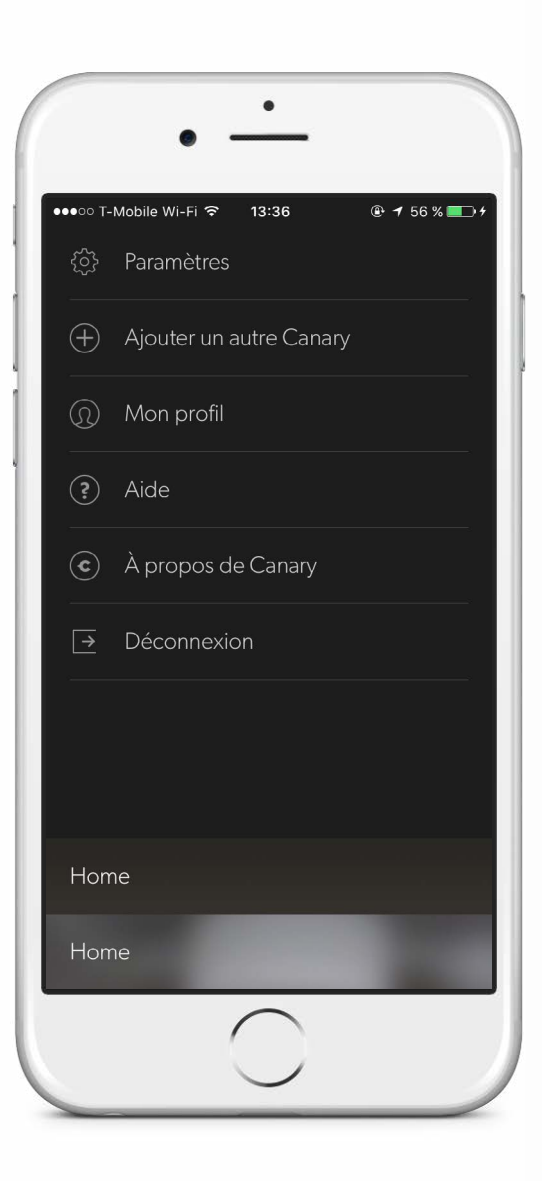

| ~            | PARAMETRES |   |
|--------------|------------|---|
| Offre        |            | > |
| Adresse      |            | > |
| Modes        |            | > |
| Notification | S          | > |
| Numéros d'   | urgence    | > |
| Membres      |            | > |
| Appareils    |            | > |
|              |            |   |
|              |            |   |

## Nos Offres

### Nos Offres

#### 12 Heures

12 Heures d'Historique Vidéo
3 Téléchargements Vidéo
5 vidéos dans vos Favoris

Inclus

#### 2 Jours

2 Jours d'Historique Vidéo
 Téléchargements Vidéo Illimités
 25 vidéos dans vos Favoris

#### La plus populaire

#### 7 Jours

7 Jours d'Historique Vidéo
 Téléchargements Vidéo Illimités
 100 vidéos dans vos Favoris

#### 30 Jours

30 Jours d'Historique Vidéo Téléchargements Vidéo Illimités vidéos dans vos Favorisillimitées Chaque dispositif Canary est livré avec un abonnement gratuit

qui vous donne accès aux événements de l'Historique des 12 dernières heures, jusqu'à 5 vidéos dans vos favoris et jusqu'à 3 téléchargements depuis le serveur en ligne de Canary.

#### **Offres Premium**

Pour disposer de plus de stockage, vous pouvez souscrire à nos Offres Premium pour bénéficier de plus d'historique vidéo, de favoris et de téléchargements.

Si vous souhaitez modifier votre offre, connectez-vous sur <u>mon.canary.is</u> avec votre identifiant Canary.

Pour en savoir plus, consultez la page Comment changer mon offre ?

## Aide

### Aide

Si vous rencontrez des problèmes avec Canary, vous pouvez consulter notre <u>Centre</u> <u>d'Aide, nous contacter par e-mail</u> ou vous pouvez glisser votre doigt vers le bas de l'Ecran d'Accueil puis sélectionnez Obtenir de l'aide.

Nous nous tenons à votre entière disposition pour toute question ou problème. Nous serions également ravis de savoir de quelle manière Canary a changé votre vie. Partagez votre expérience sur Facebook et sur Twitter avec les hashtags #canarystories ou #caughtbycanary ou envoyez un e-mail à stories@canary.is pour partager avec nous vos meilleurs moments Canary. N'hésitez pas à accompagner votre témoignage de vidéos et de photos.

Merci d'avoir choisi Canary.

|           | • —                     |   |
|-----------|-------------------------|---|
| ●●●○○ T-I | Mobile Wi-Fi ᅙ 13:36    |   |
| ŝ         | Paramètres              | , |
| $\oplus$  | Ajouter un autre Canary |   |
| 0         | Mon profil              |   |
| ?         | Aide                    |   |
| ¢         | À propos de Canary      |   |
| →         | Déconnexion             |   |
|           |                         |   |
|           |                         |   |
|           |                         |   |
| Hom       | le                      |   |
| Hom       | ie                      |   |
|           | $\bigcirc$              |   |
|           |                         |   |

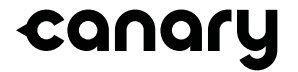

© 2016, Canary Connect, Inc.